## Gestion de l'EPS (Contrôle en cours de formation)

#### **RAPPEL**:

La gestion des épreuves EPS CCF se déroule sur Cyclades et Santorin. A ce jour, les enseignants ont saisi les protocoles d'activités, les établissements ont transmis les protocoles à la commission académique EPS. La commission académique EPS a validé les protocoles. La DEC a généré pour chaque établissement les missions IMAGIN dites de « notation EPS CCF » et a convoqué les enseignants d'EPS de terminale. (Cf Doc : **FDR\_Gerer\_EPS-CCF\_v1.0.pdf** ou documentation établissement – Documentation commune – Feuille de route « Gérer l'EPS en CCF »).

Voici les étapes de gestion nécessaires et impératives à effectuer permettant aux enseignants d'accéder à la notation depuis leur compte IMAGIN :

## 1- Associer les candidats à un protocole depuis Cyclades

Deux méthodes sont disponibles pour associer un protocole à un ou des élèves :

• Mode « Automatique » disponible uniquement depuis le portail Cyclades établissement :

Menu « EPS > Importer les élèves ». L'import des groupes élèves pour l'EPS CCF se fait à partir d'un fichier provenant de la Scolarité (CF doc **MEMO-Importer-groupe-EPS-Etab-v1.0.pdf** et **INT\_ImportGroupeEPS\_CCF\_Cyclades\_v1.2.pdf** ou dans la documentation établissement – Gestion de l'épreuve en CCF – Importer les groupes élèves / Description du fichier)

ATTENTION : L'association du protocole s'effectuera uniquement si le nom du groupe élève référencé dans la base élève est identique au nom du groupe élève inscrit dans le protocole.

| ACCUEIL               | MON ÉTABLISSEMENT                                                             | RÉGLEMENTATION 👻                                           | EPS - IN | NSCRIPTION -       | ORGANISATION -        | Évaluation 🔻 |
|-----------------------|-------------------------------------------------------------------------------|------------------------------------------------------------|----------|--------------------|-----------------------|--------------|
| EPS - Import          | ter les groupes élèves 🔞                                                      |                                                            | Examen-s | -session : BGT - 2 | 024 - ACADÉMIE DE DIJ | ION V        |
| Importer des gro      | upes d'élèves :                                                               |                                                            |          |                    |                       |              |
| Vous devez ren<br>Fic | nseigner le fichier pour importer les<br>chier groupes d'élèves (csv) .* Parc | groupes d'élèves<br><b>xourir</b> ) Aucun fichier sélectio | nné.     |                    |                       |              |

#### o Mode « Manuel » disponible depuis le portail établissement et le portail enseignant:

Menu « EPS > Associer les élèves à un protocole » (CF doc **MEMO-Associer-eleves-protocole-Etab-v1.0.pdf** ou dans la documentation établissement - Gestion de l'épreuve en CCF – Associer les élèves à un protocole). L'association des élèves à un protocole se réalise en glissant-déposant les élèves listés dans la partie supérieure de l'écran dans les protocoles situés dans la partie inférieure de l'écran. Il est possible également d'indiquer le protocole pour chaque élève en le sélectionnant dans la liste déroulante située en bout de ligne.

| ACCUEIL MON ÉTABLISSEMENT RÉGLEMENTATION                                                                                                    | PS INSCRIPTION ORGANISATION ÉVALUATION DÉLIBÉRATION RÉSULTATS                                                                                                    | Rechercher une activité                |
|----------------------------------------------------------------------------------------------------|----------------------------------------------------------------------------------------------------|----------------------------------------|
| EPS - Associer les élèves à un protocole                                                                                                    | Examen-session : BGT - 2024 - ACADÉMIE DE DUON 👻                                                                                                    | 🖬 🖬                                    |
|                                                                                                    | Rechercher dans les résu                                                                                                    | Itats:                                 |
| Liste des candidats ( <u>Tout sélectionner</u> / <u>Tout désélectionner</u> )                                                                            |                                                                                                    |                                        |
| Candidat Div. classe v                                                                                                    | Qualification présentée                                                                                                    | r → Groupe élève                       |
| BDELKHALJK Amina (02248192974-002) T1                                                                                                    | Baccatauréat général / Mathématiques Physique-chimie                                                                                                    | ×                                      |
| BDESSALAM Shadi (02248192984-002) T5                                                                                                    | Baccalauréat général / Sciences économiques et sociales Langues, littératures et cultures étrangères et régionales - Anglais, monde contemporain                                                                                                    | ×                                      |
| GGOUNDE CASSAN Eythan Amar Ugo (02248192992-002) T1                                                                                                    | Baccalauréat général / Mathématiques Physique-chimie                                                                                                    | · · ·                                  |
| .GGOUN-DE CASSAN Janaé Ugo Amar (02248192999-002) T6                                                                                                    | Baccalauréat général / Physique-chimie Sciences de la vie et de la terre                                                                                                    | T_EPSBJ_68TMD_C v                      |
| KHARRAZ Marwane (02248193007-002) T4                                                                                                    | Baccalauréat général / Sciences économiques et sociales Mathématiques                                                                                                    | · ·                                    |
| L MAKARI Joudi (02148703218-003) T1                                                                                                    | Baccalauréat général / Mathématiques Physique-chimie                                                                                                    | ~                                      |
| L MAKARI Massa (02248193014-002) T1                                                                                                    | Baccalauréat général / Mathématiques Physique-chimie                                                                                                    | · ·                                    |
| NDALI Josephine Solange (02248193019-002) T5                                                                                                    | Baccalauréat général / Sciences économiques et sociales Langues, littératures et cultures étrangères et régionales - Anglais, monde contemporain                                                                                                    | ~                                      |
| NDRÈS-BERARD Jeanne Irène (02248193026-002) T2                                                                                                    | Baccalauréat général / Sciences économiques et sociales Langues, littératures et cultures étrangères et régionales - Anglais, monde contemporain                                                                                                    | ~~~~~~~~~~~~~~~~~~~~~~~~~~~~~~~~~~~~~~ |
| ścapitulatif des protocoles                                                                                                    |                                                                                                    |                                        |
| Sélectionner un ou plusieurs élèves (cliquer sur la ou les lignes) puis faire un gli<br>Consultez rapidement les fonctions de cette page en cliquant (c) | ser-déposer vers un protocole disponible.                                                                                                    |                                        |
|                                                                                                    |                                                                                                    | J                                      |
|                                                                                                    |                                                                                                    |                                        |
| Protocole : T_EPSLD_345_S                                                                                                    | Protocole : T_EPSKM_345_C<br>Protocole : T_EPSKM_345_C                                                                                                    |                                        |
| (déposez votre sélection ici)                                                                                                    | (déposez votre sélection ici)<br>Vs.O-LER.ESSE Baptiste Edouard (02248194143-002)<br>NICOLLE Auror Genevière Notei (0224819419373-802)<br>LEVER Harring (02241931935-002)<br>LEVER Harring (02241931935-002)<br>Ptode seann 1. AGUORD Bar, (0224813935-002) |                                        |
| Professeur : DUPART<br>CA5-Step - CA4-Basket-ball - CA1-Sauts                                                                                            | Professeur : MOUGEOT<br>CA1-Sauts - CA3-Danse(s) - CA4-Badminton                                                                                                    |                                        |

Si l'association des protocoles est réalisée de manière « automatique » grâce à l'import du fichier scolarité, il est recommandé de vérifier et de traiter les candidats à situation particulière comme les candidats SHN ou les candidats relevant de protocoles adaptés.

### <u>SHN :</u>

Afin d'attribuer la note réglementaire de 20/20 à l'une des trois APSA, les protocoles rattachés à ces candidats, doivent contenir l'activité pratiqué par ces élèves. Si besoin, il faut créer un protocole adapté avec l'activité du SHN en APSA adaptée.

# 2- Associer les protocoles aux enseignants en charge de la notation depuis le portail établissement de Cyclades :

MENU « EPS > Contrôler / réaffecter des protocoles » (CF doc MEMO-Controler-Reaffecter-Protocoles.pdf ou dans a documentation établissement – Gestion des épreuves d'EPS en CCF - Contrôler / réaffecter des protocoles)

Il convient de sélectionner dans la colonne « Email utilisé pour la notation » l'adresse e-mail du professeur réfèrent du protocole (colonne « professeur »).

| 🔒 ACCUEIL MON ÉTABLISSEMENT 🔹 R                              | ÉGLEMENTATION          | EPS INSCRIPT                 | TION ORGANISAT            | tion évaluation      | DÉLIBÉRATION                  | RÉSULTATS | Recher                         | cher une activité |
|--------------------------------------------------------------|------------------------|------------------------------|---------------------------|----------------------|-------------------------------|-----------|--------------------------------|-------------------|
| EPS - Contrôler / réaffecter des protocoles                  | i                      | Examen-sess                  | ion : BGT - 2024 - ACA    | Démie de Dijon 🗸     |                               |           |                                | <b>1</b>          |
| A Important : Afin d'accéder à la notation dans SANTORIN dep | uis IMAGIN, chaque ens | eignant doit voir ses protoc | oles associés à son email | l professionnel      |                               |           |                                |                   |
| , Lista das protocola EDS                                    |                        |                              |                           |                      |                               |           | Rechercher dans les résultats: |                   |
| Protocole                                                    | ▲▼ Type ▲ •            | Groupe élève                 | ▼ Professeur ▲▼           | Co-évaluateur 🔺 🔻 En | nail utilisé pour la notation |           | ▲▼ Date dernière modification  | statut ▲          |
| CA1-Courses - CA2-Sauvetage aquatique - CA3-Acrosport        | Standard               | T_EPSCL_127_C                |                           |                      | @ac-dijon.fr                  |           | ▪ Le 15/11/2023 à 20h29        | <b>3</b> 4        |
| CA1-Courses - CA2-Sauvetage aquatique - CA3-Acrosport        | Standard               | T_EPSBM_345_C                |                           |                      | ac-dijon.fr                   |           | ✓ Le 13/11/2023 à 08h59        | 9                 |
| CA1-Courses - CA3-Danse(s) - CA4-Badminton                   | Standard               | T_EPSCC_127_C                |                           |                      | @ac-dijon.fr                  |           | ✓ Le 15/11/2023 à 20h37        | <b>3</b> 4        |
| CA1-Courses - CA3-Danse(s) - CA4-Badminton                   | Standard               | T_EPSKM_345_C                |                           |                      | @ac-dijon.fr                  |           | ✔ Le 15/11/2023 à 19h22        | S 🛓               |
| CA1-Courses - CA3-Gymnastique - CA4-Volley-ball              | Standard               | T_EPSBJ_68TMD_C              |                           |                      | @ac-dijon.fr                  |           | ► Le 15/11/2023 à 20h02        | 9                 |
| CA1-Courses - CA4-Basket-ball - CA5-Step                     | Standard               | T_EPSCL_68TMD_C              |                           |                      | @ac-dijon.fr                  |           | ✔ Le 15/11/2023 à 19h58        | S 🔒               |
| CA1-Sauts - CA2-Sauvetage aquatique - CA3-Acrosport          | Standard               | T_EPSCL_127_S                |                           |                      | @ac-dijon.fr                  |           | ✓ Le 15/11/2023 à 20h35        | <b>2</b>          |
| CA1-Sauts - CA2-Sauvetage aquatique - CA3-Acrosport          | Standard               | T_EPSBM_345_S                |                           |                      | ac-dijon.fr                   |           | ▶ Le 13/11/2023 à 08h59        | 9                 |
| CA1-Sauts - CA3-Danse(s) - CA4-Badminton                     | Standard               | T_EPSKM_345_S                |                           |                      | @ac-dijon.fr                  |           | ✓ Le 15/11/2023 à 19h25        | <b>2</b>          |
| CA1-Sauts - CA3-Danse(s) - CA4-Badminton                     | Standard               | T_EPSCC_127_S                |                           |                      | @ac-dijon.fr                  |           | ▶ Le 15/11/2023 à 20h41        | S 🔒               |
|                                                              |                        |                              |                           |                      |                               |           |                                |                   |

ufficher 10 🗸 éléments

# 3- Distribuer les candidats aux enseignants responsables de la notation depuis le portail Santorin

Depuis le portail établissement de Cyclades :

Menu « Evaluation > Accéder aux activités de dématérialisation Santorin »

| C == santorin-b    | eb.k8s-hpp.in.ac-rennes.fr/santorin/an/accueil                                              | R                           |                              |                |            | * 🛛        | A Navigation privée |
|--------------------|---------------------------------------------------------------------------------------------|-----------------------------|------------------------------|----------------|------------|------------|---------------------|
| Sg Sg              | 0310040A<br>BACCALAURÉATS GÉN                                                               | ÉRAL ET TECHNOLOGIQUE (BGT) | - Session 2024 - ACADÉMIE DE | TOULOUSE (A16) |            | Etab       | olissement   🤇      |
|                    |                                                                                             |                             |                              |                |            | Filtres    | •                   |
| Titre              | Code 🖓                                                                                      | Date épreuve                | QPs                          | Distribution   | Correction | Archivée   | 7                   |
|                    | T EPS                                                                                       | ♥ jj/mm/aaaa                | □ ⊽ Filter ✓                 |                | 7          | v          | •                   |
| Education<br>EPS-1 | physique et sportive           9         2024         Lots : PARTAGE         Type : EPS CCF | Séries                      |                              | Distribution   |            | Correction |                     |
|                    |                                                                                             | Þ                           |                              |                |            |            |                     |
|                    |                                                                                             |                             |                              |                |            |            |                     |
|                    |                                                                                             |                             |                              |                |            |            |                     |
|                    |                                                                                             |                             |                              |                |            |            |                     |
|                    |                                                                                             |                             |                              |                |            |            |                     |
|                    |                                                                                             |                             |                              |                |            |            |                     |
|                    |                                                                                             |                             |                              |                |            |            |                     |
|                    |                                                                                             |                             |                              |                |            |            |                     |
|                    |                                                                                             |                             |                              |                |            |            |                     |
|                    |                                                                                             |                             |                              |                |            |            |                     |
|                    |                                                                                             |                             |                              |                |            |            |                     |

<u>A NOTER</u>: Le chef d'établissement a la possibilité de nommer un enseignant d'EPS « REFERENT » de votre établissement. Cette qualité lui permettra d'effectuer les principales tâches de gestion et d'assurer le suivi de la saisie des notes de l'épreuve EPS CCF. Pour nommer un référent, vous devez :

- Vous rendre sur le portail IMAGIN de votre établissement > Convocation par mission.
- Sélectionner l'épreuve 1-CT001-1 Education physique et sportive puis cliquer sur « Modifier la convocation » de l'enseignant désigné « REFERENT ».
- Ajouter la qualité « REFERENT » puis cliquer sur « Convoquer ».

| tablissement                                |                     |                                                | Convocatio                                                                             | n par mission                          |        |  |  |  |
|---------------------------------------------|---------------------|------------------------------------------------|----------------------------------------------------------------------------------------|----------------------------------------|--------|--|--|--|
| Consultation des personnels                 |                     | Détails de la convocation                      |                                                                                        |                                        | 1      |  |  |  |
| Saisie d'indisponibilité                    | Retour Type         |                                                |                                                                                        | ×                                      | -      |  |  |  |
| Saisie des compétences                      | Date                | Poshorsho d'un intervenant nar nem prénem      | Intervenant(c) identifié(c) *                                                          |                                        | 01     |  |  |  |
| Validation saisie compétences               | 5777777             | Recherche d un intervenant par nom prenom      | Thut sélectionner                                                                      |                                        | 170    |  |  |  |
| entre Examen                                | Liste des intervena | Nom prénom                                     | Nom prénom - Lycée général et technologique Carnot DIJON - EDUCATION PHYSIQUE ET SPORT |                                        |        |  |  |  |
| Convocation per mission                     | Nom                 |                                                |                                                                                        |                                        | 1      |  |  |  |
| Convocation par mission                     |                     | Recherche d'intervenants dans mon établissemen | t                                                                                      |                                        | ntre,  |  |  |  |
| Signature centre pour la convocation        | 8 22                | Discipline                                     |                                                                                        |                                        | H      |  |  |  |
| Signature établissement pour la convocation | 8 60                |                                                |                                                                                        |                                        | intre, |  |  |  |
| Indemnités chef de centre                   | 8 7/2               | Convocation                                    |                                                                                        |                                        | ntre,  |  |  |  |
| Accès autres académies                      | 6 22                |                                                |                                                                                        |                                        | 66     |  |  |  |
|                                             | 9 22                | Qualite (REFERENT (SANTORIN)                   | Commission EPS V 278 candidat(s) in                                                    | iscrit(s) Code salle                   | intre, |  |  |  |
|                                             | 8 6/2               | Dates de mission                               |                                                                                        | Texte d'observation sur la convocation | ntre,  |  |  |  |
|                                             | 1. 44               |                                                |                                                                                        |                                        | 6      |  |  |  |
|                                             |                     | Saisie des dates d'affectation Saisie de       | s horaires <u>*</u>                                                                    |                                        | intre, |  |  |  |
|                                             |                     | Date                                           | Heure de début Heure de fin Actions                                                    |                                        | 11     |  |  |  |
|                                             |                     | O févr. ✔ 2024 ✔ O                             | Aucun horaire à compléter.                                                             |                                        | 1      |  |  |  |
|                                             |                     | LMMJVSD                                        | Veuillez au prealable selectionner une date                                            |                                        | 10/1   |  |  |  |
|                                             |                     | 1234                                           |                                                                                        |                                        | 10     |  |  |  |
|                                             |                     | 5 6 7 8 9 10 11<br>12 13 14 15 16 17 18        |                                                                                        |                                        | 11     |  |  |  |
|                                             |                     | 19 20 21 22 23 24 25                           |                                                                                        |                                        | 11     |  |  |  |
|                                             |                     | 26 27 28 29                                    |                                                                                        |                                        | 10/2   |  |  |  |
|                                             |                     |                                                |                                                                                        |                                        | 1      |  |  |  |
|                                             |                     |                                                |                                                                                        |                                        | 10     |  |  |  |
|                                             |                     |                                                |                                                                                        |                                        | 0      |  |  |  |
| •                                           |                     |                                                |                                                                                        | Annuler                                |        |  |  |  |
| IMAG'IN                                     |                     |                                                |                                                                                        | Controlaci                             |        |  |  |  |
|                                             |                     |                                                |                                                                                        |                                        |        |  |  |  |

Dans ce cas, pour accéder à Santorin, le référent va sur son portail Imagin puis sur le « portail d'accès aux missions » et enfin sur l'examen concerné

| 🐞 pia.ac-dijon.fr :: Accueil 🛛 🗙                               | 🖁 Portail d'accès aux missions - IM- 🗶   | 🕙 ArenA - Accueil                                       |                                                                                                    | × 🕒 Visio-agents - Réunion-im                | prc 💿 🗙   🕂                  |          |                  | ~                                                                                                    | - 0                        | ×                                                                                  |
|----------------------------------------------------------------|------------------------------------------|---------------------------------------------------------|----------------------------------------------------------------------------------------------------|----------------------------------------------|------------------------------|----------|------------------|----------------------------------------------------------------------------------------------------|----------------------------|------------------------------------------------------------------------------------|
| $\leftrightarrow$ $\rightarrow$ C $\cong$ be1d.ac-dijon.fr/ima | agin/enseignant/EnsAcces.do?reqCod       | e=initEns&timestamp=                                    |                                                                                                    |                                              |                              |          |                  | È                                                                                                    | ☆ 🛛 🕻                      | ) :                                                                                |
| ACADEMIE DE DIJ                                                | ON -                                     |                                                         | $\leq$                                                                                                    |                                              |                              |          | K                |                                                                                                    | K                          |                                                                                    |
| 4-Mes missions                                                 |                                          |                                                         | I                                                                                                    | Portail d'accès aux missio                   | ons                          |          |                  |                                                                                                    |                            | E Z                                                                                |
| Consultation des missions                                      | Académie de DIJON                        |                                                         | Accueil X Visio-agents - Réuniperinter X +<br>timestamp=<br>Portail d'accès aux missions<br>Portail d'accès aux missions<br>Filt<br>Netation EPS CCF 1056<br>ACCALAUREAT 1-CT001-1, Education physique Notation EPS CCF 1057<br>ACCALAUREAT 1-CT001-1, Education physique Notation EPS CCF 1057<br>ACCALAUREAT 1-CT001-1, Education physique Notation EPS CCF 1057<br>ACCALAUREAT 1-CT001-1, Education physique Notation EPS CCF 1057<br>ACCALAUREAT 1-CT001-1, Education physique Notation EPS CCF 1057<br>ACCALAUREAT 1-CT001-1, Education physique Notation EPS CCF 1057<br>ACCALAUREAT 1-CT001-1, Education physique Notation EPS 1048<br>ACCALAUREAT 1-CT001-1, Education physique Notation EPS 1048<br>ACCALAUREAT 1-CT001-1, Education physique Notation EPS 1048<br>ACCALAUREAT 1-CT001-1, Education physique Notation EPS 1048<br>ACCALAUREAT 1-CT001-1, Education physique Notation EPS 1048<br>ACCALAUREAT 1-CT001-1, Education physique Notation EPS 1048<br>ACCALAUREAT 1-CT001-1, Education physique Notation EPS 1048<br>ACCALAUREAT 1-CT001-1, Education physique Notation EPS 1048<br>ACCALAUREAT 1-CT001-1, Education physique Notation EPS 1048<br>ACCALAUREAT 1-CT001-1, Education physique Notation EPS 1048<br>ACCALAUREAT 1-CT001-1, Education physique EPS 1048<br>ACCALAUREAT 1-CT001-1, Education physique EPS 1048<br>ACCAUREAT 1-CT001 |                                              |                              |          |                  |                                                                                                    |                            |                                                                                    |
| Portail d'accès aux missions                                   | Liste des missions de DIJON (6 lig       | ines)                                                   |                                                                                                    |                                              |                              | <u> </u> | Filtrer pa       | Par mot-clé :         Début de mission         07/02/2024         18/09/2023         18/09/2023         18/09/2023         18/09/2023         18/09/2023         18/09/2023         18/09/2023         18/09/2023         18/09/2023         18/09/2023         18/09/2023         18/09/2023 |                            |                                                                                    |
| Gestion des épreuves EPS                                       | Examen 4                                 | Spécialité                                              | ⇔                                                                                                    | Epreuve-option                               | Type de mission              | ⇔        | N° de<br>mission | Debut de<br>mission                                                                                                    | Information<br>complément  | aire 🔤                                                                             |
|                                                                | BACCALAUREAT GENERAL                     | BCG - BACCALAUREAT<br>GENERAL                           |                                                                                                    | 1-CT001-1, Education physique<br>et sportive | Notation EPS CCF             |          | 105664           | 07/02/2024                                                                                                    | A conger dan<br>SANTORIN   | IS                                                                                 |
|                                                                | BACCALAUREAT TECHNOLOGIQUE               | BTN - BACCALAUREAT<br>TECHNOLOGIQUE                     |                                                                                                    | 1-CT001-1, Education physique<br>et sportive | Notation EPS CCF             |          | 105723           | 07/02/2024                                                                                                    | A corriger dan<br>SANTORIN | IS                                                                                 |
|                                                                | BACCALAUREAT GENERAL                     |                                                         |                                                                                                    |                                              | Commission<br>académique EPS |          | 104890           | 18/09/2023                                                                                                    |                            |                                                                                    |
|                                                                | BACCALAUREAT TECHNOLOGIQUE               |                                                         |                                                                                                    |                                              | Commission<br>académique EPS |          | 104889           | 18/09/2023                                                                                                    |                            |                                                                                    |
|                                                                | CERTIFICAT D'APTITUDE<br>PROFESSIONNELLE |                                                         |                                                                                                    |                                              | Commission<br>académique EPS |          | 104892           | 18/09/2023                                                                                                    |                            |                                                                                    |
|                                                                | BACCALAURÉAT PROFESSIONNEL               | BACCALAURÉAT PROFESSIONNEL Commission académique EPS 10 |                                                                                                    |                                              |                              |          |                  |                                                                                                    |                            | P X<br>B :<br>C X<br>I<br>I<br>I<br>I<br>I<br>I<br>I<br>I<br>I<br>I<br>I<br>I<br>I |
| $\bigcirc$                                                     |                                          |                                                         |                                                                                                    |                                              |                              |          |                  |                                                                                                    |                            |                                                                                    |
|                                                                |                                          |                                                         |                                                                                                    |                                              |                              |          |                  |                                                                                                    |                            |                                                                                    |
| IMAGIN                                                         |                                          |                                                         |                                                                                                    |                                              |                              |          |                  |                                                                                                    |                            |                                                                                    |
| Accessibilité : non conforme_ 🖸                                |                                          |                                                         |                                                                                                    |                                              |                              |          |                  |                                                                                                    |                            |                                                                                    |
| Messages                                                       | bbb-ad                                   | m-w27.visio.education.fr parta                          | ge une i                                                                                                    | fenêtre. Arrêter le partage Ma               | isquer                       |          |                  |                                                                                                    |                            |                                                                                    |
| https://be1d.ac-dijon.fr/imagin/enseignant/ensPe               | ortailCorrecteur.do                      |                                                         |                                                                                                    |                                              |                              |          | 14.              |                                                                                                    | 15:46                      |                                                                                    |
| P Taper ici pour rechercher                                    | 9 🔍 🗖                                    |                                                         |                                                                                                    |                                              |                              | 1        | 樥 Pluie ce       | soir ^ 🦟                                                                                                    | ⊅ <sup>≫)</sup> 09/02/2024 | $\Box$                                                                             |

### La page obtenue est la suivante :

| 🔅 pia.ac-dijon.fr :: Accueil 🛛 🗙 🖞 Tableau de bord - Tableau d                                                                                                    | e bor 🗙 😈 Visio-agents - Réunion impro 🌘                | ) ×   +                     | V                                   | - 0 ×                    |
|----------------------------------------------------------------------------------------------------|---------------------------------------------------------|-----------------------------|-------------------------------------|--------------------------|
| $\leftarrow$ $\rightarrow$ C $($ a cyclades.education.gouv.fr/santorin/an/accueil                                                                                                    |                                                         |                             | Ŕ                                   | ☆ 🛛 🖪 :                  |
|                                                                                                    | ÉATS GÉNÉRAL ET TECHNOLOGIC                             | UE - 2024                   | Coordinateur                        | ⊠ ? [→                   |
| Gestion des Épreuves                                                                                                    |                                                         |                             | Correction de mes Lots <sup>2</sup> |                          |
| Titre                                                                                                    |                                                         | QPs                         |                                     |                          |
|                                                                                                    | 7                                                       | Filter 🗸                    |                                     |                          |
| Education physique et sportive         Baccalaur           A07         0210015C         EPS CCF         Session normale 1er groupe         Sciences                                                                                                    | réat général<br>et techniques du théâtre, de la musique | Distributio                 | on Correction                       | >                        |
|                                                                                                    |                                                         |                             |                                     |                          |
| Afficher page OK                                                                                                    | IK K 1                                                  | >∣ 1à1de1                   | Éléments par p                      | oage 10 🗸                |
|                                                                                                    |                                                         |                             |                                     |                          |
|                                                                                                    | bbb-adm-w27.visio.education.fr partage une              | fenêtre. Arrêter le partage | Masquer                             | E.A. Tour doubt channels |
| Accessionite non contorne     Accessionite     Accessionite     Acces | <u> </u>                                                |                             | 12°C Pluie fine ^ // c              | 15:43<br>(19) 09/02/2024 |
|                                                                                                    |                                                         |                             |                                     |                          |

Pour procéder à la distribution des lots, il faut ensuite cliquer sur distribution.

Quel que soit le portail d'accès (établissement ou référent), deux modes de distribution des candidats sont proposés :

### a. Le Mode « Automatique » : à privilégier

Pour lancer la distribution automatique, il n'est pas nécessaire de renseigner la date de fin de correction. Une fois que la distribution automatique est lancée (cliquer sur lancer la distribution), un lot de candidats sera créé par protocole et sera attribué à l'enseignant référencé par son adresse mail.

| Distribuer des copies automati: X +                                                                                                    |                                                                                                    | - a x                         |
|----------------------------------------------------------------------------------------------------|----------------------------------------------------------------------------------------------------|-------------------------------|
| ← → ♂ III santorin-beb.k8s-hpp.in.ac-rennes.tr/santorin/an/epreuves/EPS-1/distribution/auto                                                                                                    |                                                                                                    | 🖈 🔲 🖨 Navigation privée (2) 🚦 |
| MARKAN AND AND AND AND AND AND AND AND AND A                                                                                                    | DE TOULOUSE (A16)                                                                                                    | Etablissement   ⑦ [→          |
| Accueil Education physique et sportive Distribution Distribuer                                                                                                    |                                                                                                    | Distribuer                    |
| Nombre de candidats non affectés : 9                                                                                                    | Nombre de groupes d'examinateurs po                                                                                                    | ssibles : 7                   |
|                                                                                                    |                                                                                                    | Automatique Manuelle          |
| Un lot créé dans la distribution automatique correspondra à un seul protocole et sera attribué à l'enseignant concerné p<br>enseignant, veuillez passer à la distribution manuelle. S'il reste des protocoles à distribuer, c'est que l'adresse mail de l'en | réalablement lors de la saisie du protocole. Si vous souhaitez créer un ot avec plusieur<br>seignant n'a pas été associée au protocole lors de la saisie. | s protocoles pour le même     |
| Date de début                                                                                                    | Heure de début                                                                                                    | 0                             |
| Date de fin                                                                                                    | Heure de fin                                                                                                    | 0                             |
| Meritons kigales Accessibilité non conforme Aide accessibilité                                                                                                    | 0 2018 Molatine de Tédecation nationale, de Trensignement supérieur et de la rec                                                                          | Lancer (edistribution         |

b. Le mode « manuel » : pour les candidats qui resteraient non distribués :

La distribution manuelle permet d'attribuer à un enseignant un ensemble de candidat en effectuant un glissé-déposé. Il peut également être utilisé dans le cas où la distribution automatique n'a pas eu lieu par exemple en cas de protocole invalide ou d'incohérences de mails affectés aux protocoles.

Un filtre est disponible pour afficher les candidats par protocole si besoin :

|                                     | ORIN : Distribution des c × +          |                                                                                                    |                                                                                                    |                    |                                | - ø ×                                                                                                    |
|-------------------------------------|----------------------------------------|----------------------------------------------------------------------------------------------------|----------------------------------------------------------------------------------------------------|--------------------|--------------------------------|----------------------------------------------------------------------------------------------------|
| <ul><li>↔ c</li></ul>               | antorin-beb.k8s-hpp.in.ac              | -rennes.fr/santorin/th/distribut                                                                                | ion/manuelle?codeEpreuve=EPS-                                                                                    |                    |                                | 🖈 🛄 🖨 Navigation privée (2) 🚦                                                                                                    |
| Martin<br>Martin<br>Research States | 🗄 🐠 Santorin                           | LYC DE BAGATELLE -<br>BACCALAURÉATS GÉNÉRA                                                                      | ST GAUDENS (0310032S)<br>L ET TECHNOLOGIQUE (BGT) - Ses                                                          | iion 2024 - ACADÉM | IE DE TOULOUSE (A16)           | Etablissement   🎢 🚱 🕩 🖪                                                                                                    |
| Accueil                             | Education physique et sportive         | e - Contrôle en formation (Apt                                                                                  | e) Distribution                                                                                                  | Distribuer         |                                | Distribuser Cotos                                                                                                    |
| Distribu                            | ier                                    |                                                                                                    |                                                                                                    |                    |                                |                                                                                                    |
| D Nomb                              | pre de candidats non affectés          |                                                                                                    | > Nombre de lots                                                                                                 |                    | 0 🍫 Nombre de gro              | upes possibles                                                                                                    |
| 🚨 Autor                             | natique 🕼 Manuelle                     |                                                                                                    |                                                                                                    |                    |                                | Distribution manuelle: Cette fonctionnalité permet la celation des lots.                                                                  |
| Afficher 1                          | 0 👻 candidats                          |                                                                                                    | <b>T</b> Division -                                                                                              | TProtocole -       | Rechercher                     | ▼Division - Rechercher                                                                                                    |
| Liste des ca                        | Indidate GA X                          |                                                                                                    |                                                                                                    |                    |                                | Liste des groupes                                                                                                    |
| 8                                   | Numéro 1                               | Nom                                                                                                    | Prénom                                                                                                    | Protocole          | Centre épreuve                 | G1 [0]- HEURTIN-A ANNE-A 0                                                                                                    |
| 2 N                                 | 02403246188                            | ANDRE                                                                                                    | Louise                                                                                                    | GA                 | LVC DE BAGATELLE - ST GAUDENS  | A glisser / déposer                                                                                                    |
| er.                                 |                                        |                                                                                                    |                                                                                                    |                    |                                | G2 [0]- DELMER-A VIVIANE-A 0                                                                                                    |
|                                     |                                        |                                                                                                    |                                                                                                    |                    |                                | 🕲 glisser / déposer                                                                                                    |
| / e                                 |                                        |                                                                                                    |                                                                                                    |                    | UVC DE BAGATELLE - ST GALIDENS | G3 [0]- FONG-A BORIS-A 0                                                                                                    |
| R                                   | 02403246195                            | BERTRAND                                                                                                    | Paul                                                                                                    | Gλ                 | LVC DE BAGATELLE - ST GAUDENS  | 🖗 alisser / déaoser                                                                                                    |
| Affichage de l                      | l'élément 1 à 5 sur 5 élément(s) (fill | tré de 9 éléments au total) 5                                                                                   | lignes sélectionnées                                                                                             |                    | Précédent 1 Suivant            | G4 [0]- TESTA-A FOUADE-A 0                                                                                                    |
|                                     |                                        |                                                                                                    |                                                                                                    |                    |                                | 🖓 glisser / déposer                                                                                                    |
|                                     |                                        |                                                                                                    |                                                                                                    |                    | Date de début                  | jj/MM/aaaa hlumm Date de fin jj/MM/aaaa hlumm Annuler Lancer la répartition                                                               |
|                                     |                                        |                                                                                                    |                                                                                                    |                    |                                |                                                                                                    |
|                                     |                                        |                                                                                                    |                                                                                                    |                    |                                |                                                                                                    |
|                                     |                                        |                                                                                                    |                                                                                                    |                    |                                |                                                                                                    |
| Mensions Migales                    | Accessibilité non conforme             | and the second second second second second second second second second second second second second second secon | and the second second second second second second second second second second second second second second second |                    |                                | © 2018 Ministère de l'éducation nationale, de l'enteignement supérieur et de la recherche, Cyclades Santonin-6.5.1 - Tous droits réservés |

Cliquer sur « Lancer la répartition »

Un message d'erreur signalera tout problème.

# 4- Saisie de la notation par les examinateurs

Enseignants des établissements publics ou privés sous contrat : se connecter à Imagin via le PIA de l'académie.

Autres enseignants : se connecter à partir du lien : https://www.ac-dijon.fr/l-application-imag-121742

Ensuite, cliquer sur « portail d'accès aux missions »

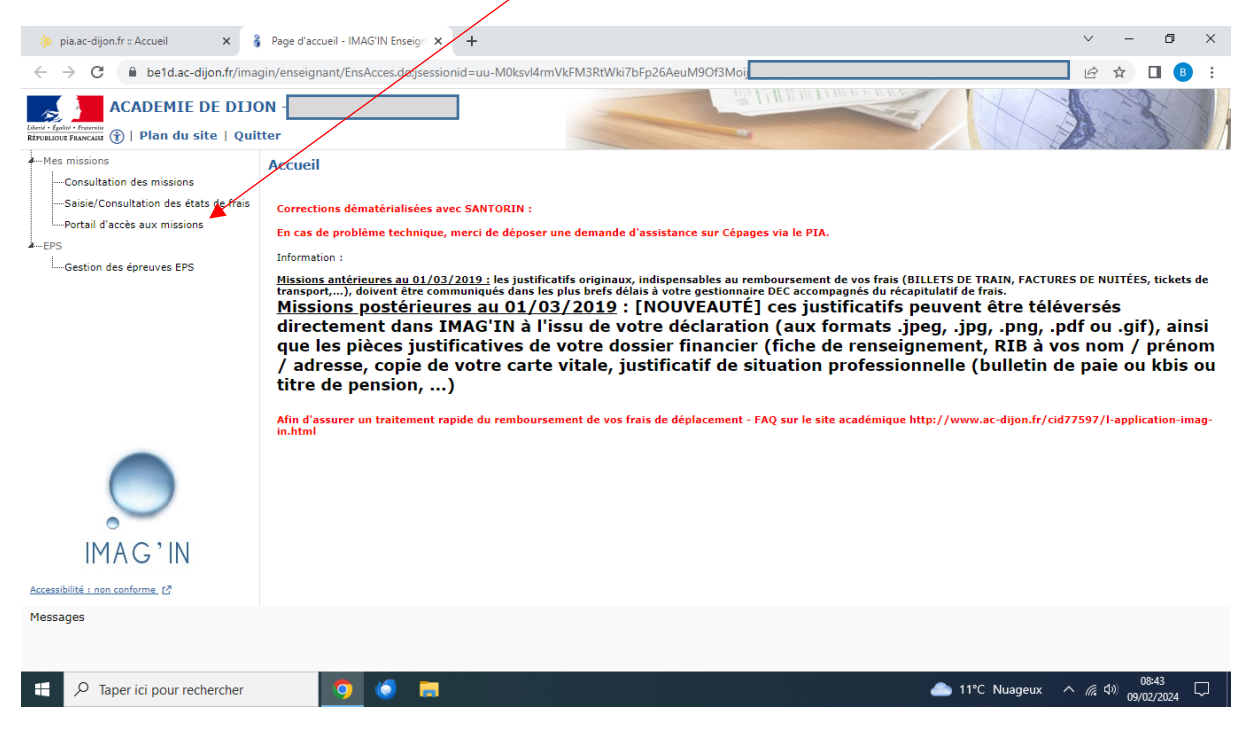

#### Choisir ensuite l'examen concerné.

| ✓ 🍅 pla.ac-dijon.fr∷ Accueil 🗙 🖁                                           | Portail d'accès aux missions - II × +    |                                     |                                                                                                    |                                   |                             | - @ X                       |  |  |  |  |
|----------------------------------------------------------------------------|------------------------------------------|-------------------------------------|----------------------------------------------------------------------------------------------------|-----------------------------------|-----------------------------|-----------------------------|--|--|--|--|
| ← → C ≤ be1d.ac-dijon.fr/imagir                                            | n/enseignant/EnsAcces.do;jsessionid=42r  |                                     | !2134360952?reqCode=initEr                                                                                                    | ns&timestamp=1712660653226-17     | 712747134678&sys_ongletId=1 | 7127471 😭 🔲 🗄               |  |  |  |  |
| StJo EPS Echecs Videos                                                     | Banque & Imance Garde enfants Act        | hat G Administration & e G Telep    | none 🕒 Ecole a la maison 🕒 Reseau MC                                                                                                    | Meteociel - Previsio Sconnexion   | a respac.                   | » 🗋 Tous les favoris        |  |  |  |  |
| Libra - Equila - Franceira<br>République Franceira<br>République Franceira | ON -                                     |                                     |                                                                                                    |                                   |                             | 25                          |  |  |  |  |
| Mes missions                                                               |                                          |                                     | Portail d'accès aux missions                                                                                                    | 5                                 |                             | 23                          |  |  |  |  |
| Saisie/Consultation des missions                                           | Académie de DIJON                        |                                     |                                                                                                    |                                   |                             |                             |  |  |  |  |
| Portail d'accès aux missions                                               | Filtrer par mot-clé :                    |                                     |                                                                                                    |                                   |                             |                             |  |  |  |  |
| EPS<br>Gestion des épreuves EPS                                            | Examen $\Theta$                          | Spécialité                          | Epreuve-option                                                                                                    | $\theta$ Type de mission $\theta$ | Nº de Oébut de              | Information 0               |  |  |  |  |
|                                                                            | CERTIFICAT D'APTITUDE<br>PROFESSIONNELLE | TOUTES - TOUTES SPECIALITES         | 1-EPS CCF, Education phys. sportive<br>CCF                                                                                                    | Notation EPS CCF                  | 106793 21/02/2024           | A corriger dans<br>SANTORIN |  |  |  |  |
|                                                                            | CERTIFICAT D'APTITUDE<br>PROFESSIONNELLE | TOUTES - TOUTES SPECIALITES         | 1-EPS CCF, Education phys. sportive<br>CCF                                                                                                    | Notation EPS CCF                  | 105962 13/02/2024           | A corriger dans<br>SANTORIN |  |  |  |  |
|                                                                            | BACCALAURÉAT PROFESSIONNEL               | BCP - BACCALAUREAT<br>PROFESSIONNEL | 1-E7-C, Education phys. sportive CCF                                                                                                    | Notation EPS CCF                  | 105883 12/02/2024           | A corriger dans<br>SANTORIN |  |  |  |  |
|                                                                            | BACCALAUREAT TECHNOLOGIQUE               | BTN - BACCALAUREAT<br>TECHNOLOGIQUE | 1-CT001-1, Education physique et<br>sportive                                                                                                    | Notation EPS CCF                  | 105731 07/02/2024           | A corriger dans<br>SANTORIN |  |  |  |  |
|                                                                            | BACCALAUREAT GENERAL                     | BCG - BACCALAUREAT GENERAL          | 1-CT001-1, Education physique et<br>sportive                                                                                                    | Notation EPS CCF                  | 105672 07/02/2024           | A corriger dans<br>SANTORIN |  |  |  |  |
|                                                                            |                                          |                                     |                                                                                                    |                                   |                             |                             |  |  |  |  |
|                                                                            |                                          |                                     |                                                                                                    |                                   |                             |                             |  |  |  |  |
|                                                                            |                                          |                                     |                                                                                                    |                                   |                             |                             |  |  |  |  |
|                                                                            |                                          |                                     |                                                                                                    |                                   |                             |                             |  |  |  |  |
| 0                                                                          |                                          |                                     |                                                                                                    |                                   |                             |                             |  |  |  |  |
| IMAG'IN                                                                    |                                          |                                     |                                                                                                    |                                   |                             |                             |  |  |  |  |
| Accessibilité : non conforme. 07                                           |                                          |                                     |                                                                                                    |                                   |                             |                             |  |  |  |  |
| Messages                                                                   |                                          |                                     |                                                                                                    |                                   |                             |                             |  |  |  |  |
| 0                                                                          |                                          | O 🕨 M 😐                             | <ul> <li>O</li> <li>O</li> <li>O&lt;</li></ul> |                                   | • • •                       | 10 avr. 13:06 🗢 🔒           |  |  |  |  |

Vous allez alors quitter Imagin pour Santorin.

Là, vous découvrez les lots à compléter qui correspondent aux protocoles dont vous avez la responsabilité.

Pour saisir les notes de ce lot, cliquez sur la flèche à gauche.

| 🄅 pia.ac-dijon.fr :: Accueil 🗙 🔌 Tableau de bord - Tableau de b       | • x +                                                                     | ~ - 6 X                                                          |
|-----------------------------------------------------------------------|---------------------------------------------------------------------------|------------------------------------------------------------------|
| ← → C                                                                 |                                                                           | 🖻 🖈 🔲 🔒 :                                                        |
|                                                                       | TS GÉNÉRAL ET TECHNOLOGIQUE - 2024                                        | Correcteur 🛛 🗠 ? [→                                              |
|                                                                       |                                                                           |                                                                  |
| Filtres<br>Epreuves                                                   |                                                                           |                                                                  |
|                                                                       | PARTAGE<br>0 / 5 Notes attribuées<br>Périmètre : ACADÉMIE DE DIJON        | Statistiques >                                                   |
| Types                                                                 | 습 Education physique et sportive Lot 2 (En cours)                         | ^                                                                |
|                                                                       | PARTAGE<br>0 / 5 Notes attribuées<br>Périmètre : ACADÉMIE DE DIJON        | Statistiques                                                     |
|                                                                       | ⊕ Education physique et sportive Lot 12 (En cours)                        | ^                                                                |
|                                                                       | PARTAGE<br>0 / 13 Notes attribuées<br>Périmètre : ACADÉMIE DE DIJON       | Statistiques >                                                   |
| Mentions légales Accessibilité non conforme Aide accessibilité        | © 2016 Ministère de l'éducation nationale, de l'enseignement supérieur et | de la recherche, Cyclades Santorin- 6.5.4 - Tous droits réservés |
| Image: Paper ici pour rechercher     Image: Paper ici pour rechercher | <u> </u>                                                                  | المائي (11°C Nuageux ^ 🧟 🕼 🕼 💭 🔔                                 |

Sélectionnez ensuite le stylo pour accéder à la saisie des notes par APSA.

| o pia.ac-diion.fr :: Ac           | cueil 🗙 🔌                               | Liste d | es copies - SANTORIN | <b>+</b>           |                  |                    |                    |                    |                                | ~ -               | ٥                | >        |
|-----------------------------------|-----------------------------------------|---------|----------------------|--------------------|------------------|--------------------|--------------------|--------------------|--------------------------------|-------------------|------------------|----------|
| - → C!                            | cyclades education do                   | uv fr/s | antorin/an/lot       |                    |                  |                    |                    |                    |                                | 10 \$             |                  |          |
| MINISTÈRE                         |                                         | in.     |                      |                    | _                |                    |                    |                    |                                | EA                |                  | <u>,</u> |
| DE L'ÉDUCATION<br>NATIONALE       | 🧶 • • • • • • • • • • • • • • • • • • • | III     | BACCALAURÉATS G      | ÉNÉRAL ET TECHNOLO | GIQUE - 20       | 24                 |                    |                    | Correcteur                     |                   | ?                | 0        |
| \Lambda Accueil                   | Détails du lot                          |         |                      |                    |                  |                    |                    |                    |                                |                   |                  |          |
| Education phys<br>ot 1, correctio | sique et sportive<br>n partagée         |         |                      |                    |                  |                    |                    |                    | Déclarer CE                    | 🔂 Ver             | rrouille         | r        |
| Numéro                            | Candidat                                |         | Sportif Haut Niveau  | Protocole          | APSA1            | APSA2              | APSA3              | Note               | Note Appliquée                 | Appré             | ciatior          |          |
|                                   |                                         | 7.      | Non                  | T_EPSBJ_68TMD_S    | -                | -                  | -                  | -                  | -                              |                   |                  | 1        |
|                                   |                                         |         | Non                  | T_EPSBJ_68TMD_S    | -                | -                  | -                  | -                  |                                |                   | -                | I        |
|                                   |                                         |         | Non                  | T_EPSBJ_68TMD_S    | -                | -                  | -                  | -                  |                                |                   | -                | 0        |
|                                   |                                         |         | Non                  | T_EPSBJ_68TMD_S    | -                | -                  | -                  | -                  | -                              |                   |                  | 0        |
|                                   |                                         |         | Non                  | T_EPSBJ_68TMD_S    | -                | -                  | -                  | -                  | -                              |                   | -                | 0        |
|                                   |                                         |         |                      |                    |                  |                    |                    |                    |                                |                   |                  |          |
|                                   |                                         |         |                      |                    |                  |                    |                    |                    |                                |                   |                  |          |
|                                   |                                         |         |                      |                    |                  |                    |                    |                    |                                |                   |                  |          |
|                                   |                                         |         |                      |                    |                  |                    |                    |                    |                                |                   |                  |          |
| Afficher pag                      | е ОК                                    |         |                      | K K 1              | > >              | 1 à 5 d            | e 5                |                    | Éléments pa                    | r page            | 10 🗸             | ,        |
| ions légales Acc                  | essibilité non conforme                 | Aide    | accessibilité        | © 2016             | Ministère de l'é | ducation nationale | e, de l'enseigneme | nt supérieur et de | e la recherche, Cyclades Santo | orin- 6.5.4 - Tou | us droits ré     | éser     |
|                                   | i pour rechercher                       |         | o (j 📻               | W                  |                  |                    |                    |                    | b 11℃ Nuageux ∧                | ( ( )) (          | 08:45<br>02/2024 |          |

# Pour la voie générale et technologique :

Vous devez saisir la note de l'AFL1, la répartition AFL2 et AFL3 choisie par l'élève et les notes correspondant aux AFL2 et 3. N'oubliez pas d'enregistrer **pour chaque élève.** 

| Verrouillez le lot une fois | que | toutes l | les r | otes   | sont | saisies. |
|-----------------------------|-----|----------|-------|--------|------|----------|
|                             | •   |          |       | $\sim$ |      | \        |

| 🐞 pia.ac-dijon.fr :: Accueil 🛛 🗙                                       | Liste des Copies - SANTORIN | × 4                   |                   |                    |                                                             | ~ - © ×                                |
|------------------------------------------------------------------------|-----------------------------|-----------------------|-------------------|--------------------|-------------------------------------------------------------|----------------------------------------|
| $\leftrightarrow$ $\rightarrow$ C $\textcircled{a}$ cyclades.education | .gouv.fr/santorin           |                       |                   |                    |                                                             | 🖻 🖈 🔲 🖪 🗄                              |
| MENSTERE<br>BLIEDUCATION<br>NATIONALE                                  |                             | S GÉNÉRAL ET TECHNOLO | GIQUE - 202       | <b>X</b>           | Correcteur                                                  | Ľ ? (→                                 |
| Accueil Détails du lot                                                 |                             |                       |                   | $\sum$             |                                                             |                                        |
| Education physique et sportiv<br>Lot 1, correction partagée            | e                           |                       |                   |                    | Déclarer                                                    | CE 🔂 Verrouiller                       |
| Numéro Candidat                                                        | Sportif Haut Niveau         | Protocole             | APSA1             | APS                | Note appliquée                                              | / 20                                   |
|                                                                        | Non                         | T_EPSBJ_68TMD_S       | -                 | -                  | Note                                                        | / 60                                   |
|                                                                        | . Non                       | T_EPSBJ_68TMD_S       | -                 | - 0                | CA1-Sauts                                                   | Note - / 20                            |
|                                                                        | . Non                       | T_EPSBJ_68TMD_S       | -                 | - /                | Epreuve de substitution :                                   | Motif 🔹                                |
|                                                                        | . Non                       | T_EPSBJ_68TMD_S       | -                 | - 0                |                                                             |                                        |
|                                                                        | Non                         | T_EPSBJ_68TMD_S       | -                 | - 🖉                | → AFL1                                                      | ▲ Note - /12                           |
|                                                                        |                             |                       |                   |                    | <ul> <li>Évaluation au fil de la séquence</li> </ul>        | / 8                                    |
|                                                                        |                             |                       |                   |                    | AFL2 = 4 pts / AFL3 = 4 pts                                 |                                        |
| 4                                                                      |                             |                       |                   | • • •              | > AFL2 = 6 pts / AFL3 = 2 pts                               |                                        |
| Afficher page                                                          |                             |                       | Éléments          | ; par page         |                                                             |                                        |
| ок                                                                     |                             | >  1 à 5 de 5         |                   | 10 🗸               | Fermer Réinit                                               | tialiser Enregistrer                   |
| Mentions légales Accessibilité non conform                             | e Aide accessibilité        | © 2016                | Ministère de l'éc | lucation nationale | e, de l'enseignement supérieur et de la recherche, Cyclades | Santorin- 6.5.4 - Tous droits réservés |
| P Taper ici pour rechercher                                            | <b>9</b>                    | , 🛛                   |                   |                    | 🌰 11°C Nuageux                                              | ^ // ⊄୬) 08:46 □                       |

# Pour la voie professionnelle :

Il faut cliquer sur Choisir AFLP puis sélectionner la bonne combinaison pour chaque APSA.

## **Puis Valider**

Ce choix est fait pour tous les élèves du même protocole.

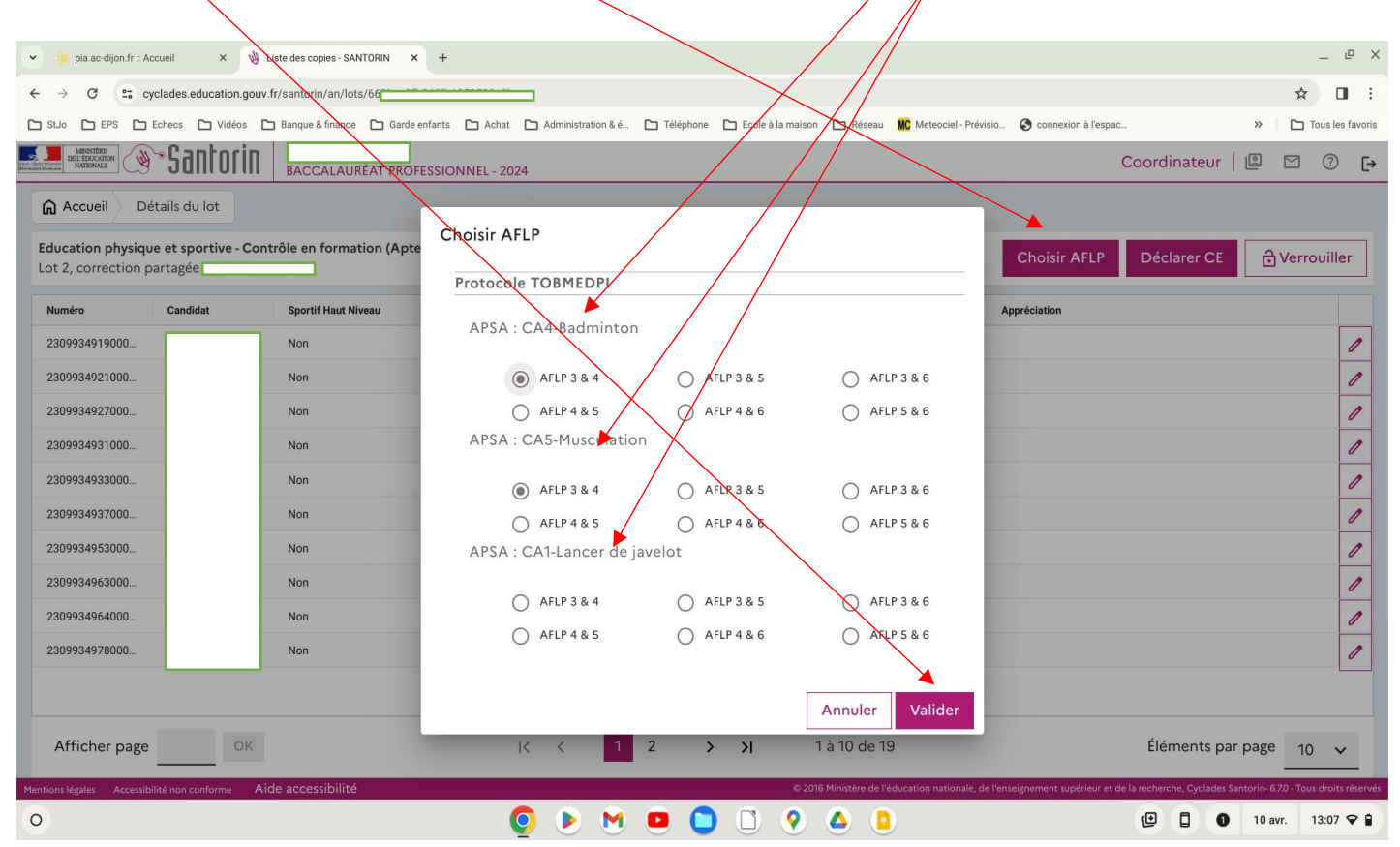

Ensuite, cliquer sur le stylo pour chaque élève puis vous pouvez saisir :

- les notes obtenus pour l'AFLP1 et l'AFLP2
- la répartition choisie par l'élève
- les notes obtenus pour les deux AFLP retenus

Enfin, cliquer sur enregistrer

| 👻 🤌 pia.ac-dijon.fr :: A                          | Accueil 🗙 🔌 L                     | iste des copies - SANTORIN | × +                   |                   |              |             | $\mathbf{i}$                                       |                  |                                                     | _ @                     | ×     |
|---------------------------------------------------|-----------------------------------|----------------------------|-----------------------|-------------------|--------------|-------------|----------------------------------------------------|------------------|-----------------------------------------------------|-------------------------|-------|
| ← → ♂ 5 0                                         | cyclades.education.gouv.          | fr/santorir                | 29c0b                 | $\langle \rangle$ |              |             | / /                                                | <                |                                                     | ☆ 🛛                     | :     |
| C St.Jo C EPS C                                   | Echecs 🗅 Vidéos 🗅                 | 🛛 Banque & finance 🛛 Ga    | rde enfants 🗅 Achat [ | Administration &  | é 🗅 Népho    | one 🗅 Ecole | à la maison 🕻                                      | Réseau MC Meteo  | ciel - Prévisio 🔇 connexion à l'espac               | » 🛛 🗅 Tous les favo     | ris   |
| MINISTÈRE<br>DE L'ÉDUCATION<br>REININGER FRANCESS | Santorin                          | BACCALAURÉAT PI            | OFESSIONNEL - 2024    |                   |              |             |                                                    |                  | Coordin                                             | ateur 🛛 🖾 🕐 🕻           | ÷     |
| Accueil D                                         | étails du lot                     |                            |                       |                   | $\mathbf{X}$ |             |                                                    |                  |                                                     |                         |       |
| Education physiq<br>Lot 2, correction             | ue et sportive - Cont<br>partagée | trôle en formation (A      | pte)                  |                   |              |             |                                                    |                  | Choisir AFLP Décla                                  | rer CE                  |       |
| Numéro                                            | Candidat                          | Sportif Haut Niveau        | Protocole             | APSA1             | APSA2        | APSA3       | Note                                               | Note Appliq      | ✓ CA5-Musculation                                   | 16,5 - / 20             |       |
| 2309934919000                                     | n i                               | Non                        | TOBMEDPI              | 15/20             | 16.5/20      | -           |                                                    | - · / [          | Epreuve de substitution :                           | Motif -                 |       |
| 2309934921000                                     | •                                 | Non                        | TOBMEDPI              | 0 <u>2</u> 5      | 2            | 2           |                                                    | -                | <ul> <li>Situation d'évaluation de fin d</li> </ul> | e séquence 9.5/12       |       |
| 2309934927000                                     |                                   | Non                        | TOBMEDPI              | 16/20             | 18.5/20      | -           |                                                    | <u>\.</u>        | / AFLP1                                             | 5.5 × - 17              |       |
| 2309934931000                                     |                                   | Non                        | TOBMEDPI              | 11/20             | 12/20        |             |                                                    |                  |                                                     | A × - /5                |       |
| 2309934933000                                     |                                   | Non                        | TOBMEDPI              | 15/20             | 14/20        | -           |                                                    | - \              |                                                     | 4 ~* ]3                 |       |
| 2309934937000                                     |                                   | Non                        | TOBMEDPI              | 13.5/20           | 16/20        |             |                                                    | -                | Evaluation àu fil de la séquenc                     | / 8                     |       |
| 2309934953000                                     | •                                 | Non                        | TOBMEDPI              | DI                | 16/20        | 2           | аг.                                                | -                | AFLP3 = 4 pts / AFLP4                               | = 4 pts                 |       |
| 2309934963000                                     | -                                 | Non                        | TOBMEDPI              | 17/20             | 17.5/20      | -           |                                                    | -                | AFLP3 = 6 pts AFLP4                                 | = 2 pts 7/8             |       |
| 2309934964000                                     |                                   | Non                        | TOBMEDPI              | 14/20             | 14.5/20      | -           |                                                    | •                | I → AFLP3                                           | 5 × - /6                |       |
| 2309934978000                                     |                                   | Non                        | TOBMEDPI              | 13/20             | 12/20        |             | •                                                  | 8                | I → AFLP4                                           | 2 × - /2                |       |
|                                                   |                                   |                            |                       |                   |              |             |                                                    |                  | > AFI/P3 = 2 pts / AFLP4                            | = 6 pts                 |       |
| Afficher page                                     | OK                                | K K                        | 1 2 >                 | <b>)</b> 1        | à 10 de 19   | Élér        | ments par p                                        | oage <u>10</u> ✓ | Fermer Ré                                           | initialiser Enregistrer | Tuás. |
| O Accessi                                         | Silite non conforme               |                            | 6                     |                   |              |             | <ul> <li>2010 Milli</li> <li>2010 Milli</li> </ul> |                  |                                                     | 10 avr. 13:08 💎 1       |       |
|                                                   |                                   |                            | <u> </u>              |                   |              |             | 0.6                                                |                  |                                                     |                         |       |
|                                                   |                                   |                            |                       |                   |              |             |                                                    |                  |                                                     |                         |       |

Une fois toutes les notes saisies, vous devez verrouiller les lots.

Les conseillers techniques EPS de votre département se tiennent à votre disposition.

Bon voyage sur Cyclades et Santorin !